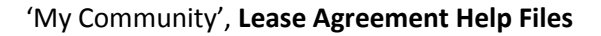

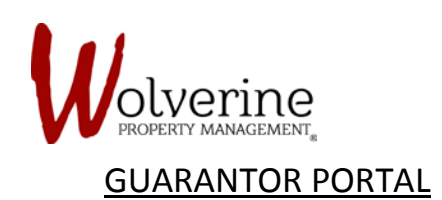

# LEASE AGREEMENT

Please ensure that all the information on the screen under Landlord Info, Lease Info, Lease Terms, Lease Options and Tenants is correct.

Please read carefully through the entire LEASE AGREEMENT before signing.

To complete the LEASE AGREEMENT you must agree to the terms in each section by either checking a check box, or signing your name and date.

| Lease Agreement | Lease Agreement          | Download Agreement                                                   | Community Events                                                                                                    |
|-----------------|--------------------------|----------------------------------------------------------------------|----------------------------------------------------------------------------------------------------|
| 11-11-11-11     | Landlord Info            |                                                                      | No events                                                                                                    |
|                 | Name:                    | Wolverine Property Management                                        | Don't kick yourself for not<br>being PREPARED                                                                                                    |
|                 | Address:                 | rental agent for Landlord Yi Zhang<br>530 Avonwick Ave, Mississauga, | Unexpected accidents can happen,<br>like burst pipes, fires and thefts. Just<br>because you rent, doesn't mean you<br>don't have responsibilities. You could |
|                 |                          | Ontario Canada, L5R 3M9                                              | lose a lot of money and you could be<br>held liable for damages you may caus<br>both inside and outside your unit. No<br>to mention to be fully losts        |
|                 | Lease Info<br>Building:  | 8 Student House, 308 Hawthorn St,                                    | compliant, you must have tenant<br>insurance in place before you can<br>receive a key to your unit.                                                          |
|                 |                          | Waterloo, Ontario Canada, N2L 3N4                                    | We have a SOLUTION<br>To help everyone in the building with<br>the points mentioned above, we have                                                           |
|                 | Unit:<br>Floorplan:      | B-1<br>308H-4B-BC                                                    | partnered with TenantSure across al<br>our properties to provide tenant<br>insurance at group discount rates.<br>Signing up is easy, and can be 100%         |
|                 | Included Utilities:      |                                                                      | completed and approved online.<br>Get Coverage                                                                                                    |
|                 | Lease Term               |                                                                      | Current Weather                                                                                                    |
|                 | Lease From:<br>Lease To: | 08/31/2018                                                           | Con 20°                                                                                                    |
|                 | Lease Options            |                                                                      | httm 249 (Min 202                                                                                                    |
|                 | Monthly Unit Rent:       | \$480.00                                                             | Max: 21°/ Min: 20°                                                                                                    |

The following pages are to show exemplify the pages that will require careful reading and signing.

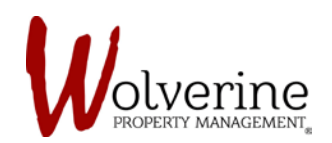

# 'My Community', Lease Agreement Help Files

| mycomm          | nunity                                                                                                    | Mr. Robert Tes | t - English (Canada) - 🔔                                                                                                    |  |
|-----------------|----------------------------------------------------------------------------------------------------|----------------|----------------------------------------------------------------------------------------------------|--|
| Lease Agreement | Terms Terminating the Tenancy:                                                                                                    |                | Community Events<br>No events                                                                                                    |  |
|                 | Prior to terminating the tenancy, the lenant is required to give written notice to the Landiord. A lenant<br>days' written notice, and the termination date cannot be earlier than the final day of the lease.                           | t must give 90 | Don't kick yourself for not<br>being PREPARED                                                                                                    |  |
|                 | Appliances:<br>Appliances will be supplied and maintained in working order as it complies with the Residential Tenanci<br>In Kitchen, Stove, Refrigerator, Microwave<br>2. Laundry; Washer, Dryer<br>3. Other; Furnace, Hot Water Heater | ies Act as     | Onepletetta accentication and paperis<br>like burst pipes, fires and theffs. Just<br>because you rent, doesn't mean you<br>don't have responsibilities. You could<br>lose a lot of money and you could be<br>held liable for damages you may cause<br>both inside and outside your unit. Not<br>to mention, to be fully lease<br>compliant, you must have tenant<br>insurance in place before you can<br>receive a key to your unit. |  |
|                 | Condition of Premises: The Landlord shall at all times maintain the premises provided by him/her in a condition that complies Residential Tenancies Act.                                                                                 | with the       | We have a SOLUTION<br>To help everyone in the building with<br>the points mentioned above, we have<br>partnered with TenantSure across all<br>our properties to provide tenant<br>insurance at group discount rates.<br>Signing up is easy, and can be 100%<br>completed and approved online.                                                                                                    |  |
|                 | Rent Due Date:                                                                                                    |                | Get Coverage                                                                                                    |  |
|                 | The rent shall be payable in advance on or before the 1 <sup>51</sup> day of each month.<br>Enter Your Initials                                                                                                    |                | Current Weather                                                                                                    |  |
|                 | Schedules:<br>Schedules attached hereto shall form an integral part of this Student Lease Agreement and consist of                                                                                                    | f Schedules 1, | Showers                                                                                                    |  |
|                 | 2 and 3.                                                                                                    |                | Max: 21° / Min: 20°                                                                                                    |  |
|                 | Schedule 1: Lease Agreement Details<br>Schedule 1: Lease Agreement Details<br>RENTAL PAYMENTS                                                                                                    |                |                                                                                                    |  |

**IMPORTANT:** Carefully read over the separate sections. Type in your Initials where needed.

Your initials are the first letter of your first and last name.

For example, the portal image above is for a Mr. Robert Test.

The initials would be: RT

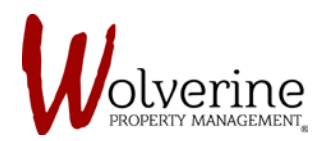

| 🙀 mycommu         | nity                                                                                                    | Mr. Robert Test 🝷                                                                                                    | English (Canada) 🔹 🔔                                                                                                    |
|-------------------|----------------------------------------------------------------------------------------------------|----------------------------------------------------------------------------------------------------|----------------------------------------------------------------------------------------------------|
| 1 Lease Agreement | Schedule 1: Lease Agreement Details                                                                                                    |                                                                                                    | Community Events                                                                                                    |
|                   | RENTAL PRYMENTS (a) Rent2 Advances are payable to Wolverine Property Management. (b) If POST-DATED cheques (11 in total) are to be provided, the tenant genes to supply them to LAN (b) If POST-DATED cheques (11 in total) are to be provided, the tenant genes to supply them to LAN rent of the first may of the first may of the firs | DLORD before<br>entert date,<br>onth of the<br>payment<br>isses.<br>month period or<br>in this Online<br>is due. Where<br>um of the Total<br>mother the total<br>mother total<br>mother total<br>mother total<br>mother total<br>mother total<br>and to obtain a<br>ment.<br>HAVT obtained<br>d to obtain a<br>ment.<br>sector total<br>agent or<br>), in respect of<br>service and<br>(last month's<br>in the event of<br>own equal to<br>interest due<br>my statutory or<br>ruptions or<br>obligations<br>of the term for<br>y tability to<br>alidity of this<br>my be pipily<br>ANT whith 30<br>this Lease by<br>h the physical<br>such herein,<br>l days of the<br>missed in the<br>by or binding<br>futures in the                                                                                                    | <section-header><section-header><section-header><section-header><section-header><section-header><section-header><section-header><section-header><section-header></section-header></section-header></section-header></section-header></section-header></section-header></section-header></section-header></section-header></section-header>                                                                                                    |
| <b>my</b> commur  | nity                                                                                                    | Mr. Robert Test 🔹                                                                                                    | English (Canada) -                                                                                                    |
| Icase Agreement   | personal discontront, however, LANCLOHO shall carry out repairs with reasonable diagence. If TENANT in service person without the consent of LANDLORO, the bill of service will be the responsibility of TENANT CARL OF RENTED PREMISES. TENANT agrees to keep the Rented Premises in a reasonable state of cleanliness and shall be lable for tengan of diamage to the Rented Premises or persons who are permitted in the residential complex caused by the willful or negligent conduct TENANT. Other occupants of the Premises or persons who are permitted in the residential complex caused by the willful or negligent conduct TENANT. Other occupants of the Premises or persons who are permitted in the residential complex to the rest of the formation of the tension. Tenange for the plumber will be the TENANT responsibility. TENANT shall not make any alterations to, or decorate the Premises, without LANDLORD premises to the same condition as it was in on the date of commencement of this Tenancy Agreement, is warrent to an advise LANDLORD, via e-mail. of may repairs or maintenance required to be done person on employed by LANDLORD to an ecut prepairs or maintenance that LANDLORD, undertake by law or under this Agreement, TENANT, except in the case of an emergency, shall not call or person on employed by LANDLORD to an exception sear the tension of the Premises. RIGHT OF ENTRY agrees that LANDLORD to an exception search of such entry. Furtherm TENANT agrees that LANDLORD to any repairs or maintenance or reparsis or discharger the R.T.A. It is further agreed of such entry. Furtherm TENANT agrees that LANDLORD any entry to advise the R.T.A. It is further agreed of such entry. Furtherm TENANT agrees that LANDLORD and the theremeder on other the R.T.A. It is further agreed that LANDLORD and the the remains in the manner as specified under the R.T.A. IT is further agreed that the every measurement the sublicing or context. ANDLORD to TENANT agrees that LANDLORD and the theremeder on operation shall not access to a differencing the every mea | Mr. Robert Test   res a  the costs of the resonable by second by the resonable by second by the by the by t | English (Canado) •         Community Events         No events         Onthick yourself for not<br>Ling PREPARED         Profisic yourself for not<br>Ling PREPARED         Profisic yourself for not<br>Ling PREPARED         Profisic yourself of money and you could<br>be lot of money and you could<br>be lot of money and you could<br>be properties be fore you can<br>be properties be fore you can<br>be properis be properis be fore you can<br>be properties be fore you can<br>be pr |

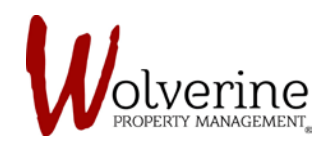

### 'My Community', Lease Agreement Help Files

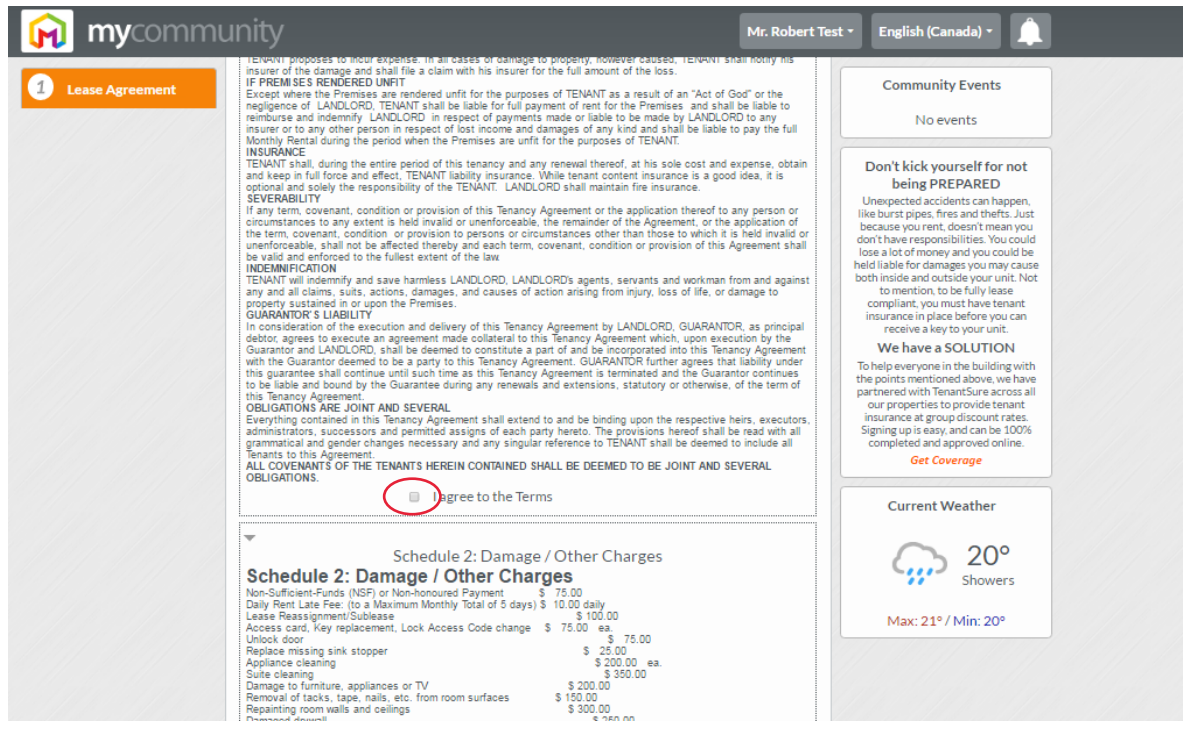

IMPORTANT: Be sure to carefully read through and check the box at the end of each section.

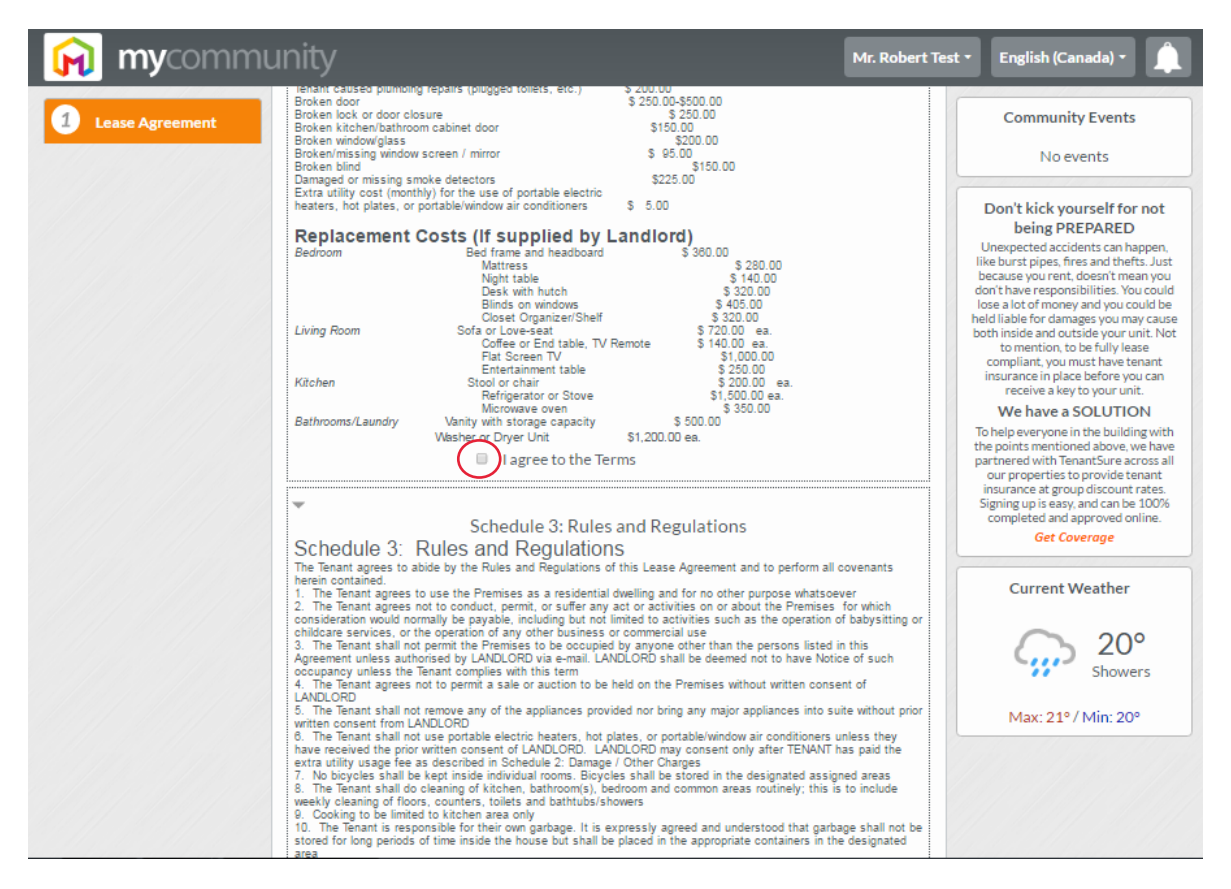

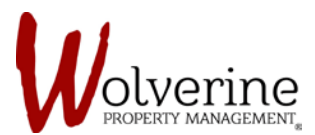

## 'My Community', Lease Agreement Help Files

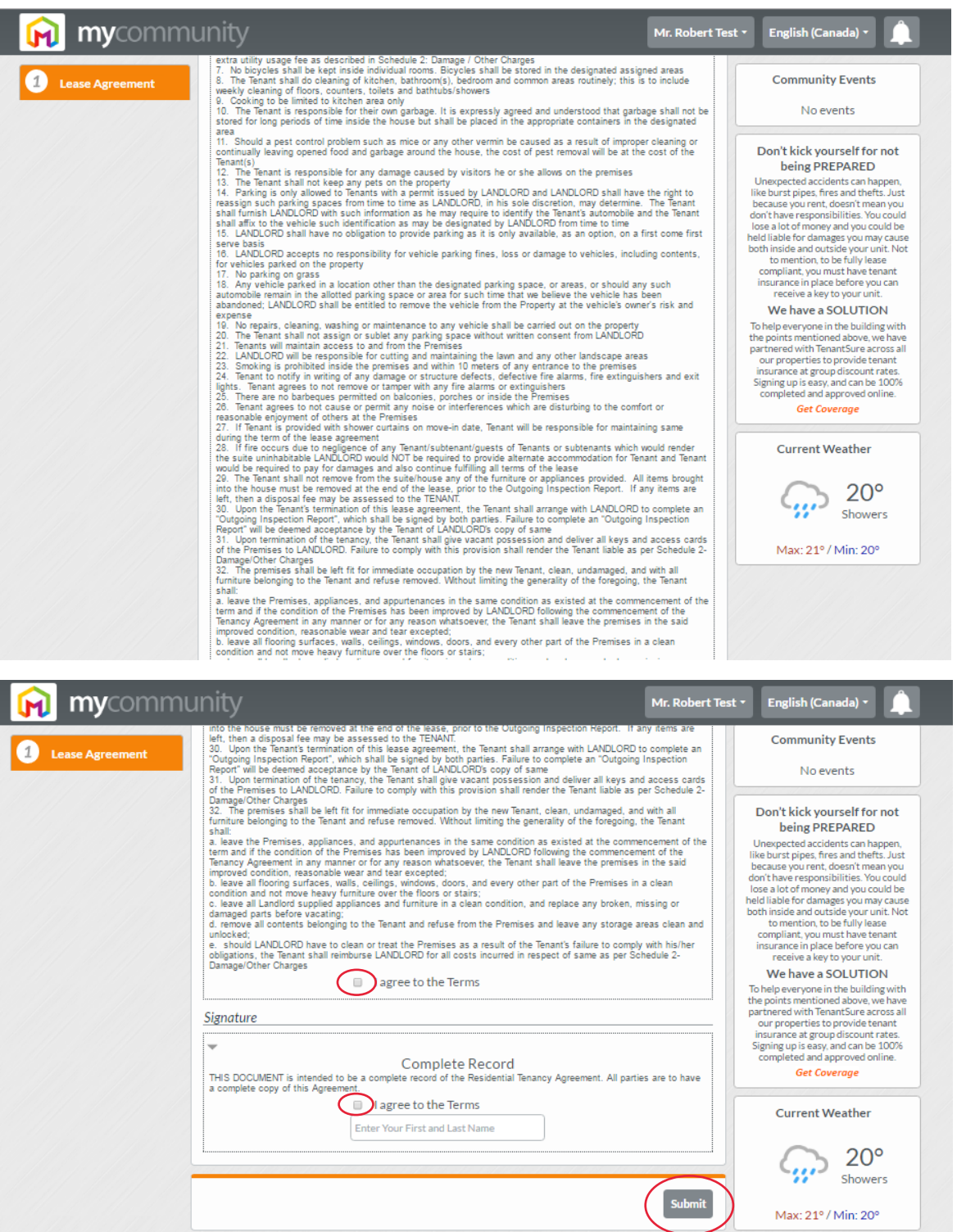

**IMPORTANT:** After carefully reading through all the terms and checking the agree boxes, please type your first and last name in the box. This will be your digital signature. Please click [Submit] after completing these steps.

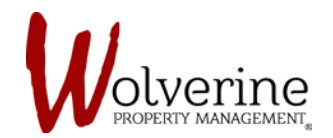

After submitting the LEASE AGREEMENT the portal will take you to the page below.

Please click the [Download Agreement] button if you wish to keep a copy of the lease for your own records.

After the lease is submitted we will receive a notification from the portal that the lease is ready and waiting for the final landlord signature.

Once we sign it, we will send the guarantor and tenant a copy with all parties signatures and we will upload the finalized copy to the tenant's portal.

This process (of obtaining the landlord's signature and uploading the lease to the portal) usually takes 1-2 business days to complete.

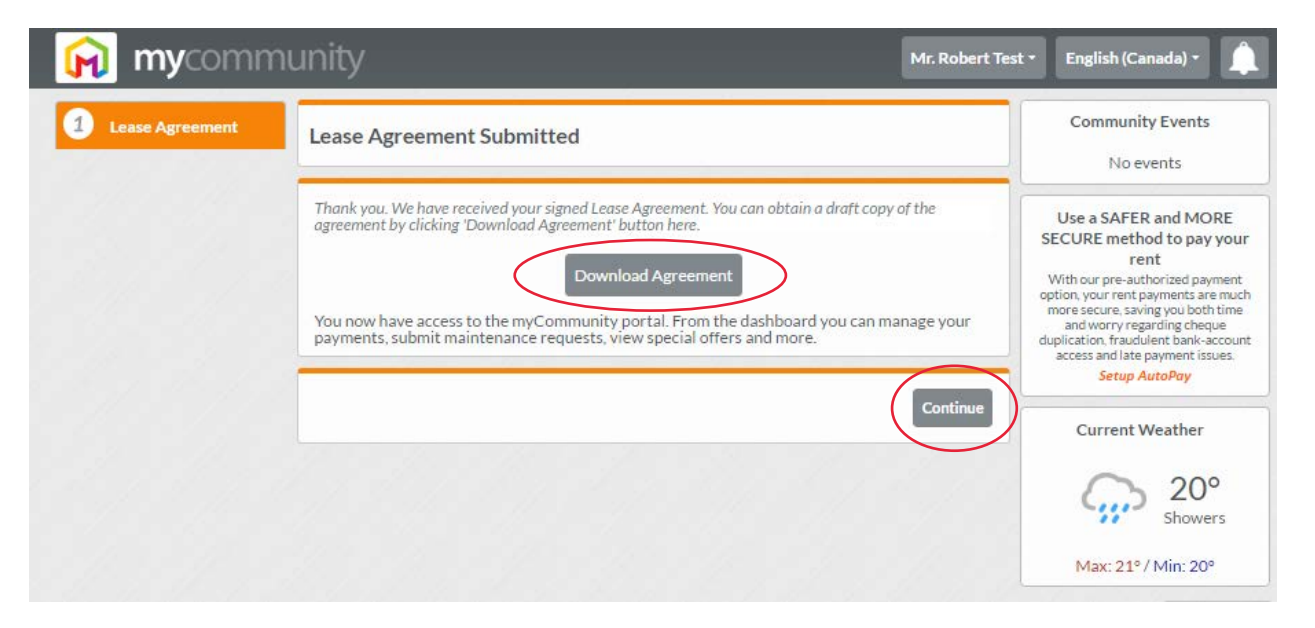

Please click [Continue] after submitting the guarantor's half of the LEASE AGREEMENT.